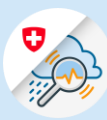

## Guida Modifica dell'indirizzo e-mail

1.1 Aprire <u>www.gin.admin.ch</u> nel browser

 □
 edge://newtab
 ×
 +

 ←
 →
 ○
 ⊕
 https://www.gin.admin.ch

 ☑
 Web Slice-Katalog
 ⊕
 https://www.gin.admin.ch

1.2 Effettuare il CH-Login

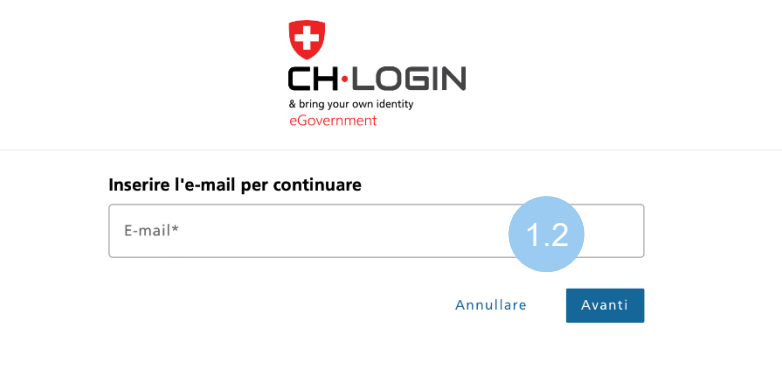

1.3 Nell'intestazione, selezionare il simbolo «Impostazioni» e in seguito «Profilo eIAM».

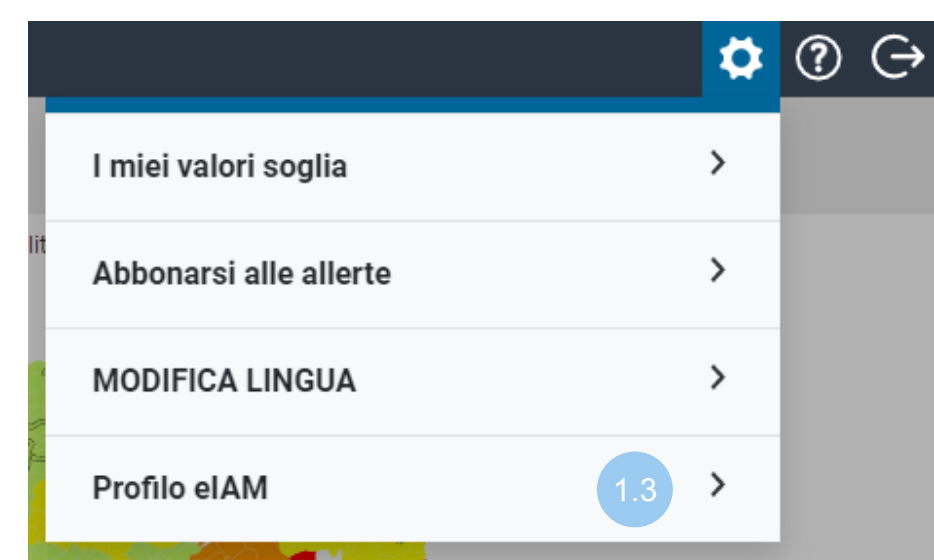

1.4 Selezionare «<u>eIAM My</u> Account»

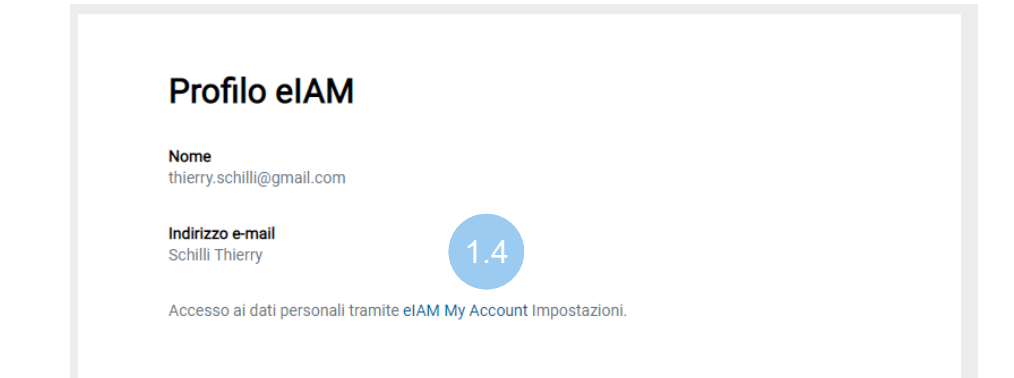

| 1.5 | Nella barra menu<br>selezionare «Accesso &<br>sicurezza» | Subwrazenici v Eligensisseschaft<br>centererazion witten<br>centererazion witten |                                                |                            |                                          |  | ← Val all'app | ITΥ |
|-----|----------------------------------------------------------|----------------------------------------------------------------------------------|------------------------------------------------|----------------------------|------------------------------------------|--|---------------|-----|
|     |                                                          | Profilo utente                                                                   | Accesso & sicurezza                            | 1.5                        |                                          |  |               |     |
|     |                                                          |                                                                                  | filo utente<br>ono riportati i suoi dati utent | e. Per motivi di sicurezza | za, raccomandiamo di tenerli aggiornati. |  |               |     |
|     |                                                          |                                                                                  | Signor Signora Sig.                            |                            | Indirizzo, riga 1                        |  |               |     |
|     |                                                          |                                                                                  | Nome*                                          |                            | Indirizzo, riga 2                        |  |               |     |

1.6 Cliccare su «Modifica» accanto all'indirizzo e-mail

## Informazioni account

ID utente: CH2729002

| Indirizzo e-mail<br>te****80@yo*****il.com | 1.6 Modifica |
|--------------------------------------------|--------------|
| Password<br>Ultima modifica: 10.01.2023    | Modifica     |
| Domande di sicurezza<br>Non registrato     | Registra     |
|                                            |              |

1.7 Inserire la password dell'indirizzo e-mail attuale e cliccare su «Avanti». 1
2
3

Riautenticazione Nuovo indirizzo e- Codice di conferma mail
Per effettuare delle modifiche inserire la password.

Password \*
1.7

Campo obbligatorio

Annulla Avanti

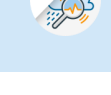

1.8 Inserire il nuovo indirizzo e-mail, ripeterlo e cliccare su «Avanti»

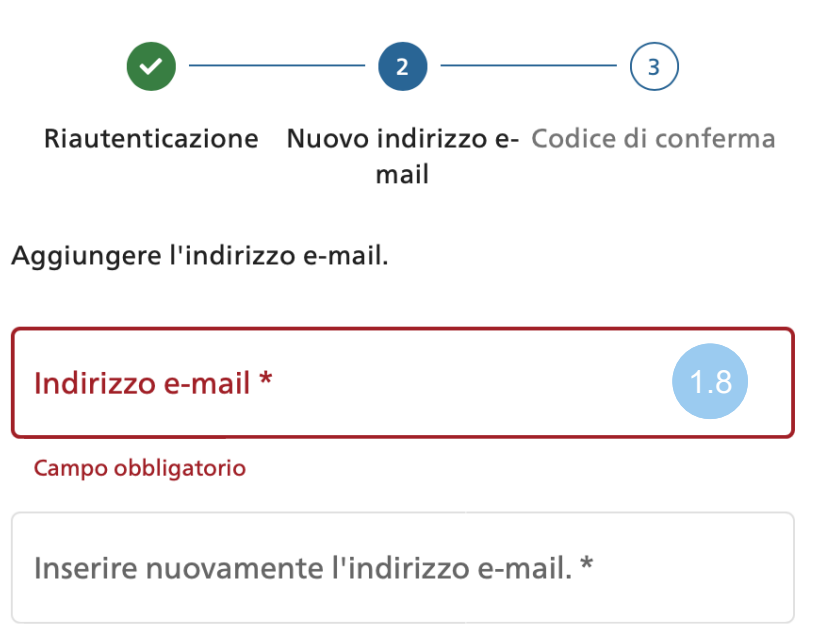

1.9 Inserire il codice di conferma ricevuto per e-mail e cliccare su «Salva».

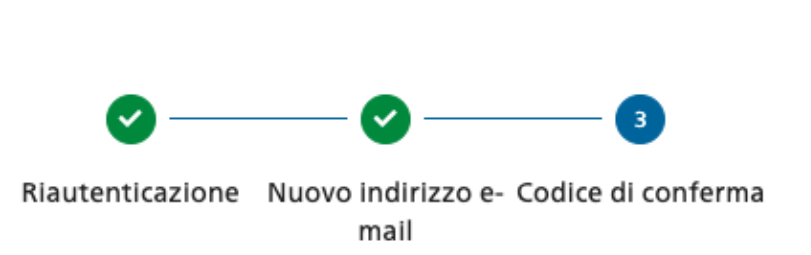

Annulla

Avanti

Abbiamo inviato un codice di conferma al seguente indirizzo e-mail: to @yopmail.com

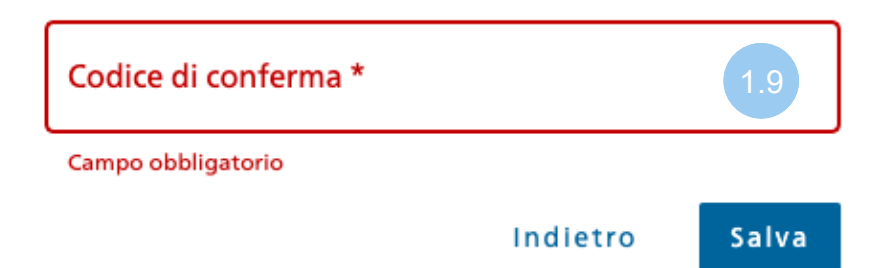

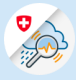

## 1.10 L'aggiornamento è riuscito

| Schweizer sche Eidgenossenschaft<br>Confederation suisse<br>Confederazione Svizera<br>Confederazione svizera |          | Disconnetti DE FR IT EN                                   |
|----------------------------------------------------------------------------------------------------|----------|-----------------------------------------------------------|
| Home Mio account 🗸                                                                                           |          |                                                           |
| Dati di accesso                                                                                              |          | Aggiorna successo X<br>Il vostro indirizzo e-mail è stato |
| ID utente                                                                                                    |          | aggiornato con successo                                   |
| Indirizzo e-mail<br>ku*****91@bl*****in.ch                                                                   | Modifica | 1.10                                                      |
| Password                                                                                                    | Modifica |                                                           |
|                                                                                                    |          |                                                           |